#### WMO OMM

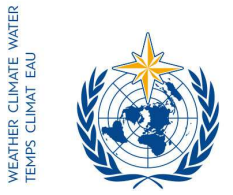

World Meteorological Organization Organisation météorologique mondiale Organización Meteorológica Mundial Всемирная метеорологическая организация المنظمة العالمية للأرصاد الجوي 世界气象组织

#### Secrétariat

7 bis, avenue de la Paix – Case postale 2300 CH 1211 Genève 2 – Suisse Tél.: +41 (0) 22 730 81 11 Fax: +41 (0) 22 730 81 81 wmo@wmo.int – public.wmo.int

30 de marzo de 2017

Nuestra ref.: 12051/2017/LCP/CNF/EC-69

Anexo: 1 (disponible en inglés solamente)

Asunto: Sexagésima novena reunión del Consejo Ejecutivo

Finalidad: Para información y para que se adopten las medidas pertinentes (preinscripción)

Estimado señor/Estimada señora:

Me complace informarle de que la 69<sup>a</sup> reunión del Consejo Ejecutivo se celebrará en la sede de la Organización Meteorológica Mundial (OMM), en Ginebra, del 10 al 17 de mayo de 2017.

El Consejo Ejecutivo, en su 60<sup>a</sup> reunión (Ginebra, junio de 2008), decidió enmendar la Regla 7 de su Reglamento Interior para ofrecer la posibilidad de que sus sesiones fuesen públicas. A ese respecto, los Miembros de la OMM y las Misiones Permanentes establecidas en Ginebra que deseen seguir los debates de la reunión del Consejo pueden enviar representantes a la reunión como observadores, sin que por ello tengan derecho a tomar la palabra y siempre y cuando sea a sus expensas, con arreglo a la Resolución 40 (Cg-XVI).

El orden del día provisional anotado, los documentos de la reunión e información sobre las disposiciones prácticas se publicarán en línea a su debido tiempo, exclusivamente en el sitio web de la reunión (http://meetings.wmo.int/EC-69).

La inscripción en línea de los participantes en la 69<sup>a</sup> reunión del Consejo Ejecutivo empezará el 31 de marzo de 2017 y terminará el 1 de mayo de 2017.

En vista de su condición oficial ante la OMM se le ruega que tenga a bien coordinar la inscripción en línea de la delegación de su país en esta reunión.

El enlace al Sistema en línea de inscripción en eventos (https://eventregistration.wmo.int/register/), así como el nombre de usuario y la contraseña que utilizó para preinscribir a los miembros de la delegación de su país en otras reuniones de la OMM, siguen siendo válidos. Si ha olvidado su contraseña, siga las instrucciones al respecto que encontrará en el anexo.

Se le ruega que tenga a bien preinscribir a cada uno de los participantes en la reunión por separado para evitar retrasos en la llegada al lugar de celebración de la reunión. Los participantes que no estén preinscritos deberán inscribirse personalmente en el mostrador de inscripción, para lo cual deberán presentar una prueba oficial de representación, como pueda ser una carta del miembro pertinente.

- A los Representantes Permanentes (o Directores de los Servicios Meteorológicos o Hidrometeorológicos) de los Miembros de la OMM
- copias: Asesores hidrológicos de los Representantes Permanentes ) Misiones Permanentes de los Miembros en Ginebra ) (para información)

Sírvase tener en cuenta que la presentación de la información pertinente por medio del Sistema en línea de inscripción en eventos no exime a los asistentes de tener que informar a la Secretaría de su participación en la reunión por medio de una carta firmada o de una nota verbal, que habrá de enviarse por correo electrónico a la siguiente dirección: registration@wmo.int.

Si desea más información, sírvase ponerse en contacto con la Secretaría de la OMM por correo electrónico: registration@wmo.int.

Le saluda atentamente.

0

(P. Taalas) Secretario General

10535/2017/LCP/CNF/EC-69, ANNEX

## **GUIDELINES**

# EVENT REGISTRATION SYSTEM (ERS)

#### ACCESS TO THE ERS AND LOGIN

Here is the link to access the ERS: **https://eventregistration.wmo.int/register/** When you reach the login page, enter your username and password.

| WMO Event Regist                    | ration                   |             |   |                                                        |
|-------------------------------------|--------------------------|-------------|---|--------------------------------------------------------|
| Username<br>Password<br>Remember me | test@wmo.int<br>Password | =           |   | Username = email address<br>Password received by email |
|                                     |                          | Login       |   |                                                        |
|                                     | Forg                     | ot password | ⇒ | The password can be reset                              |

Please note that newly designated Permanent Representatives shall receive an automatically generated e-mail containing the link, the username and the password that would allow them to access the ERS. If the e-mail has not been received, please contact **registration@wmo.int**.

| ( <b>ð</b> )                                                                                                    | Event Registration registration <registration@wmo.int></registration@wmo.int>                                         |  |  |  |
|----------------------------------------------------------------------------------------------------|----------------------------------------------------------------------------------------------------|--|--|--|
| WMO Event Registration System – Focal Point account created                                                                                             |                                                                                                    |  |  |  |
| Event Registration <registration@wmo.int><br/>Reply-To: Event Registration <registration@wmo.int><br/>To:</registration@wmo.int></registration@wmo.int> | Thu, Jan 19, 2017 at 12:15 PM                                                                                         |  |  |  |
| Dear Mr                                                                                                    |                                                                                                    |  |  |  |
| Your personal account has been created for the purpos-<br>meetings. To access the WMO Event Registration Syste<br>password:                             | e of registering all members of your delegation for WMO<br>em, please click the link below and enter the username and |  |  |  |
| https://eventregistration.wmo.int/register/                                                                                                    |                                                                                                    |  |  |  |
| Username:<br>Password:                                                                                                    |                                                                                                    |  |  |  |
| Please note that you can change your password after yo<br>and paste it into your browser.                                                               | our first login. If you cannot click on the link above, please copy                                                   |  |  |  |
| Yours sincerely,                                                                                                    |                                                                                                    |  |  |  |

WMO Conference Services

#### **RESETTING OF YOUR PASSWORD**

| WMO Event Registrati                         | on                                                   |                         |                                                                                                    |
|----------------------------------------------|------------------------------------------------------|-------------------------|----------------------------------------------------------------------------------------------------|
| Username<br>Password<br>Remember me          | test@wmo.int<br>Password<br>Login<br>Forgot password | lf y<br>cli<br>Th<br>en | you can't remember your password,<br>ck on "Forgot password" to reset it.<br>e new password will be sent to your<br>nail address. |
| Reset Password<br>Username<br>Captcha Vaguba | Keset Password Cancel                                |                         | Username = email address<br>Captcha = only blue characters                                                                        |

You can also decide to personalize your password.

When logged in, click on the "Change password" tab, enter the current password and the new one.

| WMO Event R                                              | egistratio                           | n                            |      |        | Focal Point |
|----------------------------------------------------------|--------------------------------------|------------------------------|------|--------|-------------|
| Attendance sheet                                         | Registration                         | Change password              | Help | Logout |             |
| Current password<br>New password<br>Confirm new password | Current pa<br>New pass<br>Confirm ne | ssword<br>word<br>w password |      |        |             |

Change Password

A confirmation message "Password has been successfully changed" will appear.

| WMO Event R                                              | legistratio  | n                            |          | Focal Point                 |
|----------------------------------------------------------|--------------|------------------------------|----------|-----------------------------|
| Attendance sheet                                         | Registration | Change password              | Help     | Logout                      |
| Correct password<br>New password<br>Confirm new password | New pass     | word Pass<br>word w password | word has | s been successfully changed |

Change Password

If you experience any technical problem or haven't received your password, please contact <u>registration@wmo.int</u>.

#### ANNEX, p. 4

#### **STEPS TO FOLLOW TO PRE-REGISTER A PARTICIPANT**

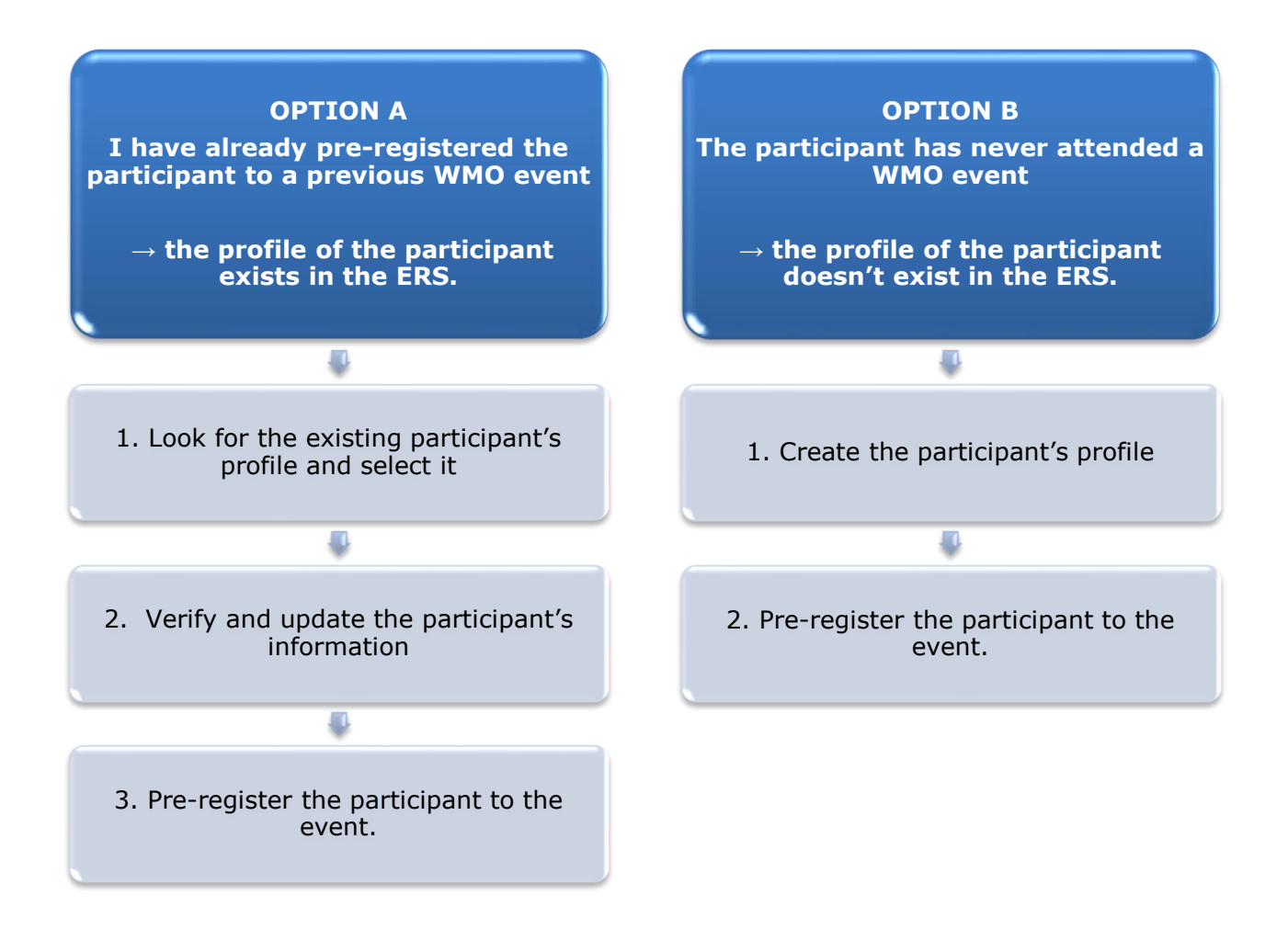

#### **OPTION A:** The profile of the participant exists in the ERS.

#### 1. Look for the existing participant's profile and select it

Click on the "Registration" tab to have access to all the existing participant's profiles. Look for the participant that you want to pre-register and click on his/her name.

| WMO Event F                                                       | Registratio  | n                                                                       | Focal Point |
|-------------------------------------------------------------------|--------------|-------------------------------------------------------------------------|-------------|
| Attendance sheet                                                  | Registration | Change password Help Logout                                             |             |
| -Existing Participar                                              | nts Profiles |                                                                         |             |
| Name                                                              |              | ¢ Email                                                                 | ٠           |
| PEDRONI, Mario<br>PETERS, Johana<br>SMITH, John<br>WHITE, Barbara |              | mpedroni@wmo.int<br>jpeters@wmo.int<br>jsmith@wmo.int<br>bwhite@wmo.int |             |
|                                                                   |              |                                                                         | Add Profile |

#### 2. <u>Verify and update the participant's information</u>

Before clicking on the "Proceed" button, make sure that the existing information is correct, add missing data and upload a photo (if missing). **Please fill in all the fields that you can.** 

| Title •          | Ms                         |                                |
|------------------|----------------------------|--------------------------------|
| Last name •      | WHITE                      |                                |
| First name •     | Barbara                    |                                |
| Email address •  | bwhite@wmo.int             |                                |
| Delegate's photo | Browse No file selected. ? | Upload the participant's photo |
| Official title   | Official title             |                                |
| Institution      | Institution                |                                |
| Work address     | Work address               |                                |
| Country          | Select 👻                   |                                |
| Telephone        | Telephone number           |                                |
| Fax              | Fax number                 |                                |
| Mobile           | Mobile number              |                                |
| Required fields  |                            | J                              |
|                  | Save Proceed Cancel        | )                              |

### 3. <u>Pre-register the participant to the event</u>

Fill in the fields with the participant's registration information corresponding to the event. Click on "Register".

| Event *                             | EC-69          | •                |
|-------------------------------------|----------------|------------------|
| Delegation category *               | Representative | s of WMO Members |
| Delegation function *               | Observer       | •                |
| Representing country/organization * | Switzerland    | •                |
| Arrival                             | yyyy-mm-dd     | Flight number    |
| Departure                           | yyyy-mm-dd     | Flight number    |
| Local address                       | Local address  |                  |
| Comments                            | Comments       |                  |
| Required fields                     |                |                  |

| Confirmation                                                                                                    | ×           |
|----------------------------------------------------------------------------------------------------|-------------|
| Delegate has been registered for the event. Please click on the 'Attendance<br>menu to make sure all the delegates appear in the list. You will also receive<br>confirmation by email. | Sheet'<br>a |
|                                                                                                    | ОК          |

#### **OPTION B:** The profile of the participant doesn't exist in the ERS.

#### 1. <u>Create the participant's profile</u>

Click on the "Registration" tab and on the " Add Profile" Button.

| WMO Event F                                                       | Registratio  | n                                                                       | Focal Point |
|-------------------------------------------------------------------|--------------|-------------------------------------------------------------------------|-------------|
| Attendance sheet                                                  | Registration | Change password Help Logout                                             |             |
| -Existing Participar                                              | nts Profiles |                                                                         |             |
| Name                                                              |              | ¢ Email                                                                 | ٥           |
| PEDRONI, Mario<br>PETERS, Johana<br>SMITH, John<br>WHITE, Barbara |              | mpedroni@wmo.int<br>jpeters@wmo.int<br>jsmith@wmo.int<br>bwhite@wmo.int |             |
|                                                                   |              |                                                                         | Add Profile |

Fill in the fields with the participant's personal information. Please fill in all the fields that you can

| Participant Information          | ×                                            | ¢                                            |
|----------------------------------|----------------------------------------------|----------------------------------------------|
| Title •                          | Mr                                           |                                              |
| Last name •                      | Mohamed                                      |                                              |
| First name •                     | Karim                                        |                                              |
| Email address •                  | amohamed@wmo.int                             |                                              |
| Delegate's photo                 | Browse No file selected.                     | Upload the participant's photo               |
| Official title                   | Official title                               | ,                                            |
| Institution                      | Institution                                  |                                              |
| Work address                     | Work address                                 |                                              |
| Country                          | Select 👻                                     |                                              |
| Telephone                        | Telephone number                             |                                              |
| Fax                              | Fax number                                   |                                              |
| Mobile                           | Mobile number                                |                                              |
| Required fields Save the profile | e & pre-register the the Save Proceed Cancel |                                              |
| partici                          | pant later                                   | // e profile & proceed with pre-registration |

#### 2. <u>Pre-register the participant to the event</u>

Fil in the fields with the participant's registration information corresponding to the event. Click on "Register".

| Event *                             | EC-69          | •                |
|-------------------------------------|----------------|------------------|
| Delegation category *               | Representative | s of WMO Members |
| Delegation function *               | Observer       | •                |
| Representing country/organization • | Switzerland    | •                |
| Arrival                             | yyyy-mm-dd     | Flight number    |
| Departure                           | yyyy-mm-dd     | Flight number    |
| Local address                       | Local address  |                  |
| Comments                            | Comments       |                  |
| Required fields                     |                |                  |

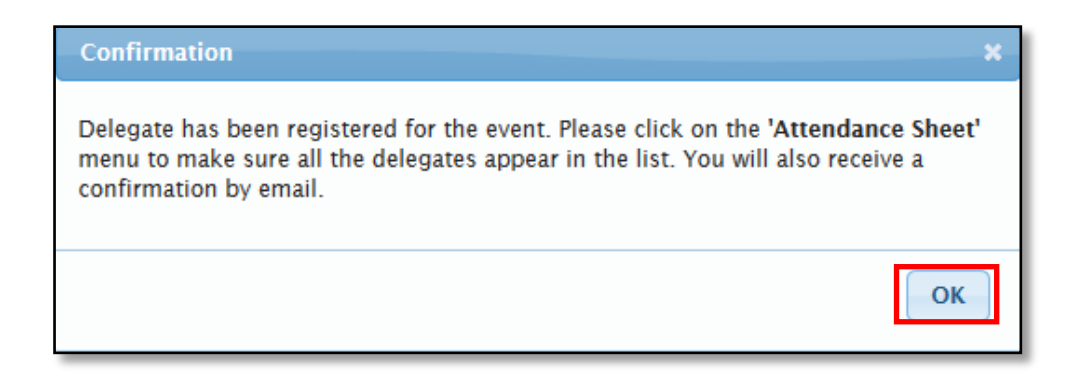

#### **Attendance Sheet**

Click on the "Attendance Sheet" tab and select an event to display all the participants that you have already pre-registered for this specific event.

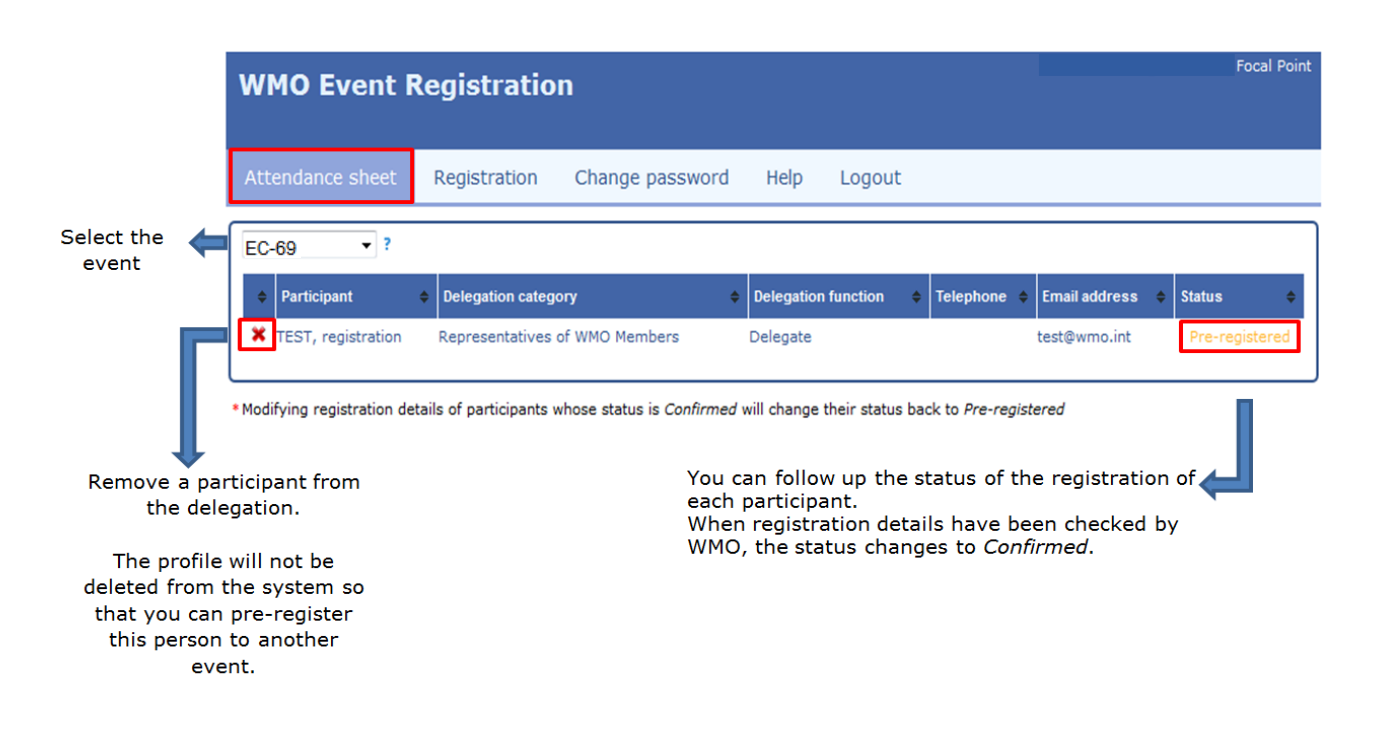

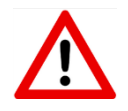

Modifying registration details for participants whose status is already *Confirmed* will change their status back to *Pre-registered*.